# Using The Library Catalog: eBooks

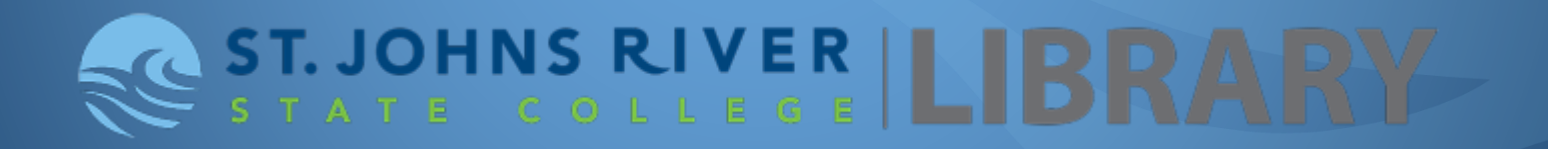

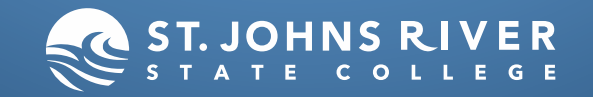

#### eBooks: The Basics

- SJR State has access to eBooks from 3 different sources: eBook Collection EBSCOHost, ABC-CLIO eBook Collection, and Gale Virtual Reference Library. This tutorial focuses on the EBSCO collection.
- When searching for eBooks, make sure to search only SJR State's holdings. We do not have access to other colleges or universities eResources.
- Most of the eBook titles in EBSCO's collection are in PDF format. This means the pages do not reflow (change to accommodate the size of your screen). While this makes reading the titles on an e-reader (Nook, Sony e-Reader) or phone difficult, it also means that the page numbers remain correct when citing sources. The page numbers also correspond with the paper version of the book. Always choose PDF if another format is available. Avoid EPUB files.
- The eBook titles available in the EBSCO collection are not downloadable. Most allow sections to be emailed, though there are page limits that vary from title to title. Some titles allow the user to copy and paste text from the eBook, while others restrict that function. The information about these types of access can be found on each record page, as described later in this tutorial.

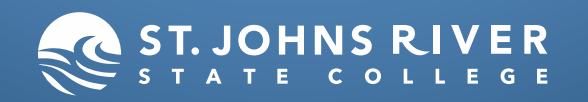

#### Click on the Library Tab

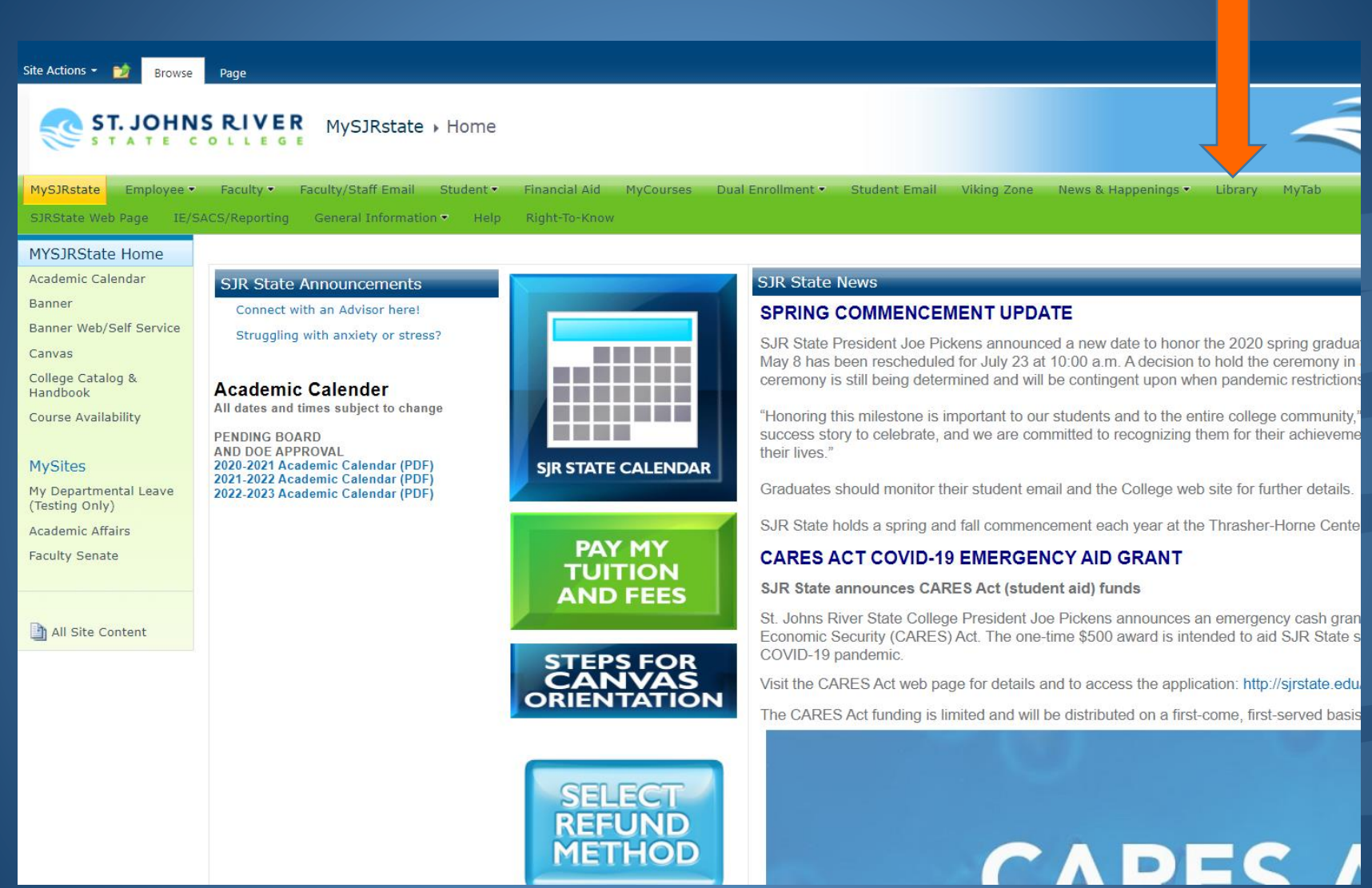

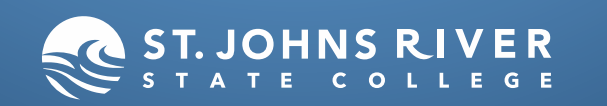

This is the Library's homepage. There is a lot of useful information available on it, but it is also a way to access the Catalog. Click on SJR State Catalog

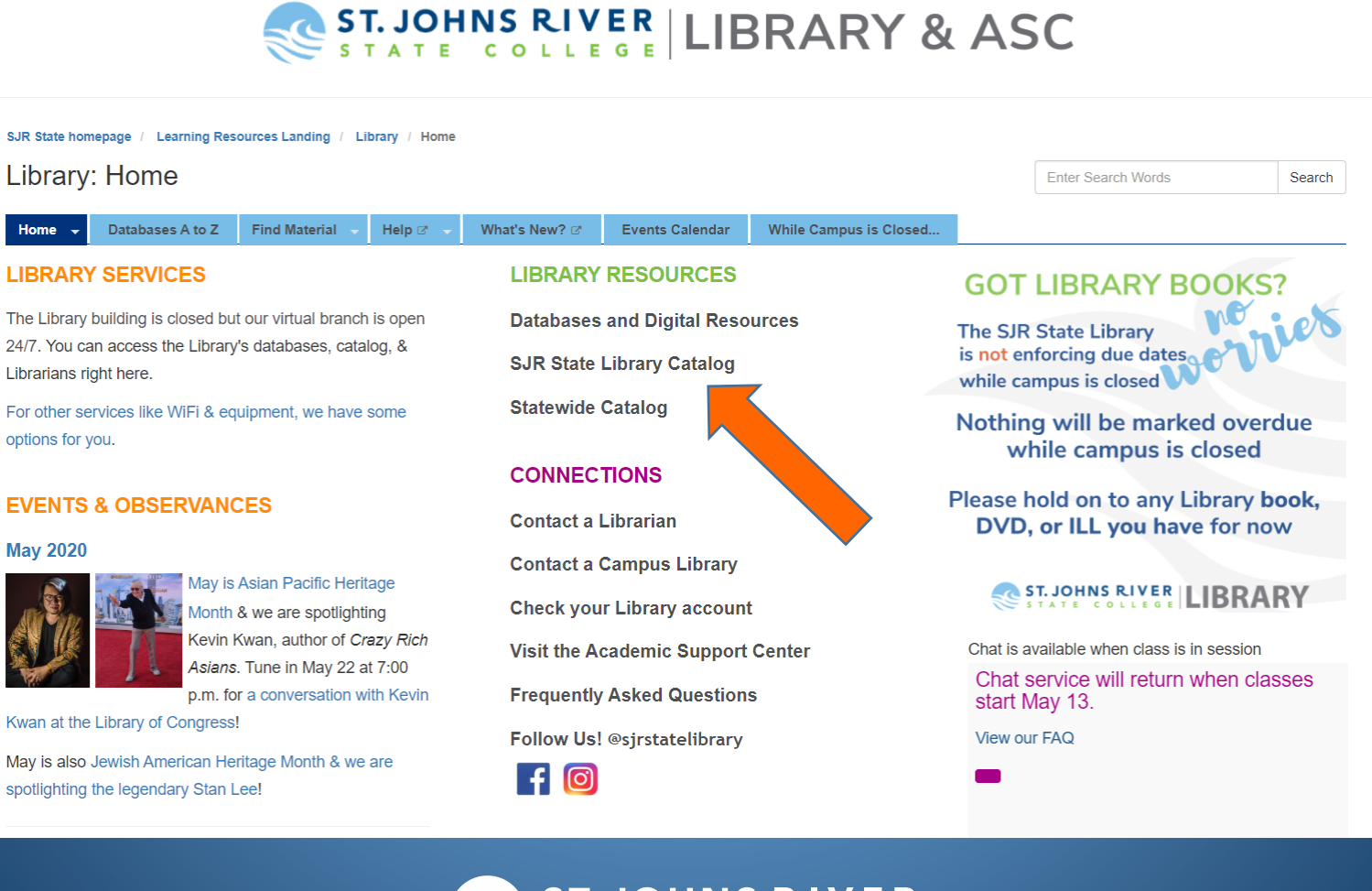

ST. JOHNS RIVER

### Search for Your Topic

#### Signed in as Biggs, Eric

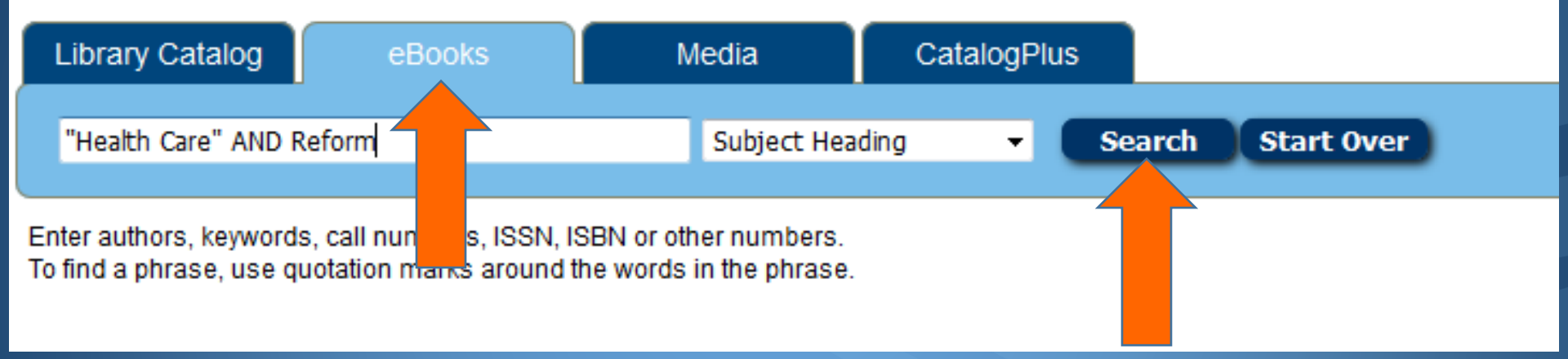

#### Select the eBooks tab, type in your search terms, and then click on "Search."

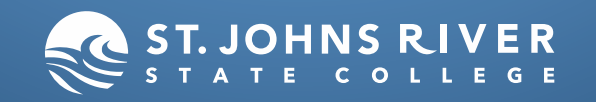

#### Find a Title

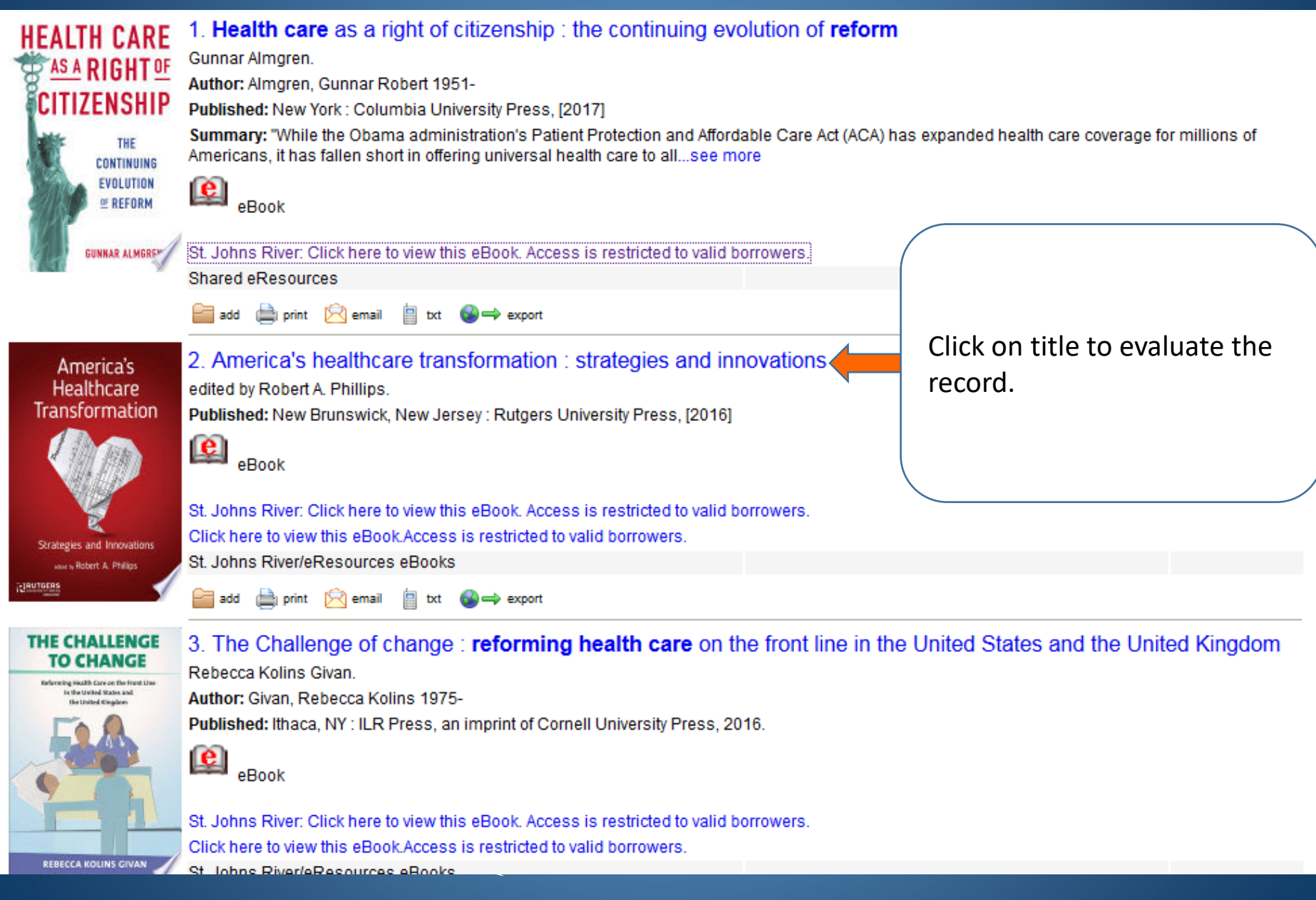

#### Examine the Notes, Contents and Subjects to evaluate.

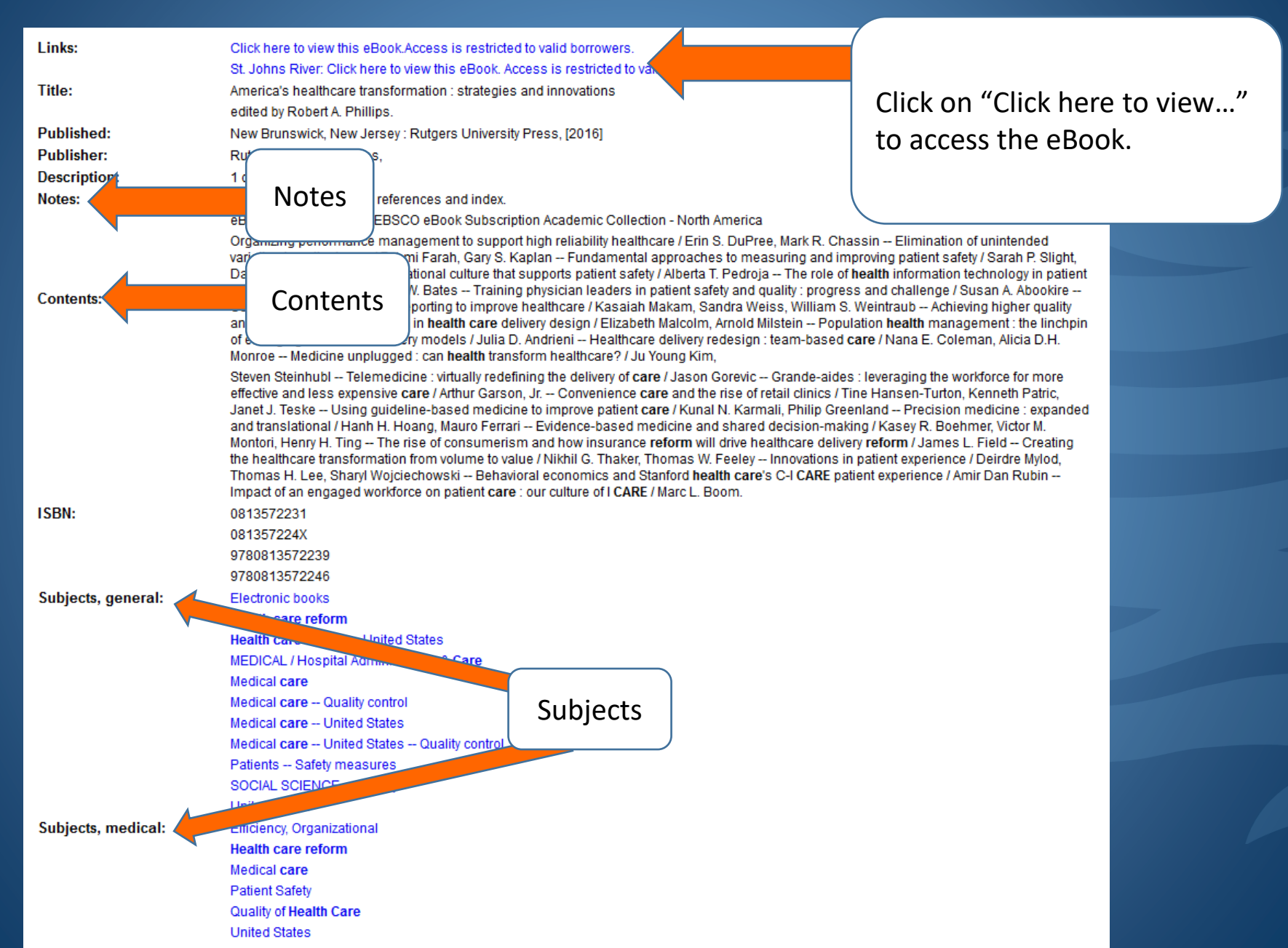

## View of Record Page

|                                          | Searching: eBook Collection (EBSCOhost) Choose Databases |                                                                          |                                          |                                                                         |                                 |                                            |  |
|------------------------------------------|----------------------------------------------------------|--------------------------------------------------------------------------|------------------------------------------|-------------------------------------------------------------------------|---------------------------------|--------------------------------------------|--|
| <b>BSCO</b> host                         | AN 1240312                                               |                                                                          |                                          | 2                                                                       | Search ?                        |                                            |  |
|                                          | Basic Search Advanced Search History                     |                                                                          |                                          |                                                                         |                                 |                                            |  |
| Detaile                                  | d Record                                                 |                                                                          | e Search 4 1 of                          | 1 )                                                                     |                                 |                                            |  |
| 📆 PDF Fu                                 | II Text                                                  |                                                                          |                                          |                                                                         | ormation : Str                  | ategies and                                |  |
| <u> </u>                                 |                                                          | To read the eBook, click PDF Full<br>Text. Do not use EPUB files, as the |                                          |                                                                         |                                 |                                            |  |
| EPUB F                                   | ull Text                                                 |                                                                          |                                          |                                                                         |                                 |                                            |  |
| 🐓 PlumX M                                | letrics                                                  | page numbers will not be                                                 |                                          |                                                                         |                                 |                                            |  |
| T FILMA METRS                            |                                                          | consistent.                                                              |                                          |                                                                         | Jniversity Press Medicine. 2016 |                                            |  |
| elated Infor                             | mation                                                   |                                                                          |                                          |                                                                         |                                 |                                            |  |
|                                          |                                                          | кезоигсе туре: евоок.                                                    |                                          |                                                                         |                                 |                                            |  |
| Table of Co                              | ments                                                    | Description:                                                             | A revolution in An                       | nerican medicine is in                                                  | full swing, with the race fro   | om fee-for-service to fee-for-value at the |  |
| Find This area informs you about copying |                                                          |                                                                          |                                          |                                                                         |                                 |                                            |  |
| and                                      | d emailing                                               | sections. Some                                                           | titles will                              | adigm shifts that a                                                     | A                               | 4040040                                    |  |
| allo                                     | o<br>sa/vaos wc                                          | aste. but some v                                                         | will not.                                | ocess. Among oth                                                        | Accession<br>Number:            | 1240312                                    |  |
| The                                      | e nermissio                                              | ons vary from p                                                          | uhlisher                                 | lutions from aroun                                                      | Number.                         |                                            |  |
| to                                       | nublichor                                                |                                                                          | ablisher                                 | and make a strong                                                       | Publisher                       | Print/E-mail/Save 100 Page                 |  |
|                                          | publisher                                                |                                                                          |                                          | h. In addition, Amer                                                    | Permissions:                    | Unlimited Copy/Paste                       |  |
|                                          |                                                          |                                                                          | safety, and highlig<br>the book looks at | ology in creating sale<br>ghts ground-breaking<br>reports from Stanford | Concurrent Use<br>Level:        | unlimited User Access                      |  |
|                                          |                                                          |                                                                          |                                          | JOHNS                                                                   |                                 |                                            |  |
|                                          |                                                          |                                                                          | S T                                      | ATE CO                                                                  | Table of                        | Contents                                   |  |

#### View of Reading Pane

~

🖪 Add to folder 🛛 B Save Pages 🖾 E-mail Pages 🖶 Print Pages 🖽 Cite 📲 Dictionary 🚥

Contents Search within My Notes

America's Healthcare Transformation : Strategies and Innovations

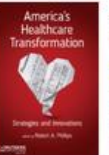

Author: Phillips, Robert A. Date: 2016

Detailed Record Publisher Permissions: Print/E-mail/Save 100 Pages Unlimited Copy/Paste Unrestricted Download

eBook Availability: Unlimited copies available

| • | C   | over                                                     | +        |
|---|-----|----------------------------------------------------------|----------|
|   | Co  | over                                                     | ±        |
|   | Tit | le                                                       | +        |
|   | C   | ppyright                                                 | +        |
|   | C   | ontents                                                  | +        |
|   | Pr  | eface and Acknowledgments                                | +        |
|   | C   | ontributing Authors                                      | +        |
|   | Þ   | Part I. Patient Safety and Quality                       | +        |
|   | Þ   | Part II. Healthcare Delivery<br>Redesign                 | +        |
|   | 4   | Part III. Emerging Paradigms in the Practice of Medicine | <u>+</u> |
|   | Þ   | Part IV. Healthcare Reform and<br>New Payment Methods    | <u>+</u> |
|   | Þ   | Part V. Patient Experience,<br>Engagement, and Services  | *        |
|   | In  | dex                                                      | +        |

Zoom (+)

# America's Healthcare Transformation

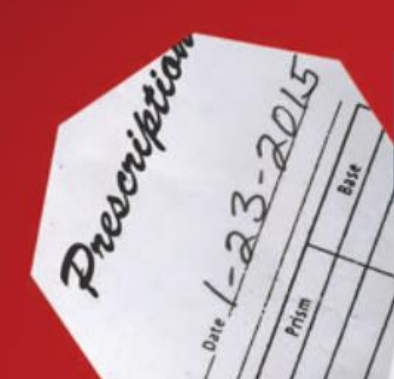

Cover

This is a full view of how the eBooks display.

Cover

#### Navigating Content: Table of Contents

Contents Search within My Notes

America's Healthcare Transformation : Strategies and Innovations

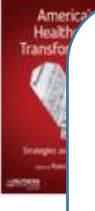

Some eBook's Table of Contents are compressed into Parts. To see the chapters, click on the small triangle to

±

+] +] +]

±

±

±

Ł

±

uncompress the list.

# America's Healthcare Transformation

There are several ways to navigate the text. To begin, click on the chapters in the Table of Contents.

- Part II. Emerging Paradigms in the Practice of Medicine
- Part IV. Healthcare Reform and New Payment Methods
- Part V. Patient Experience, Engagement, and Services
- Index

### Navigating Content: Reading

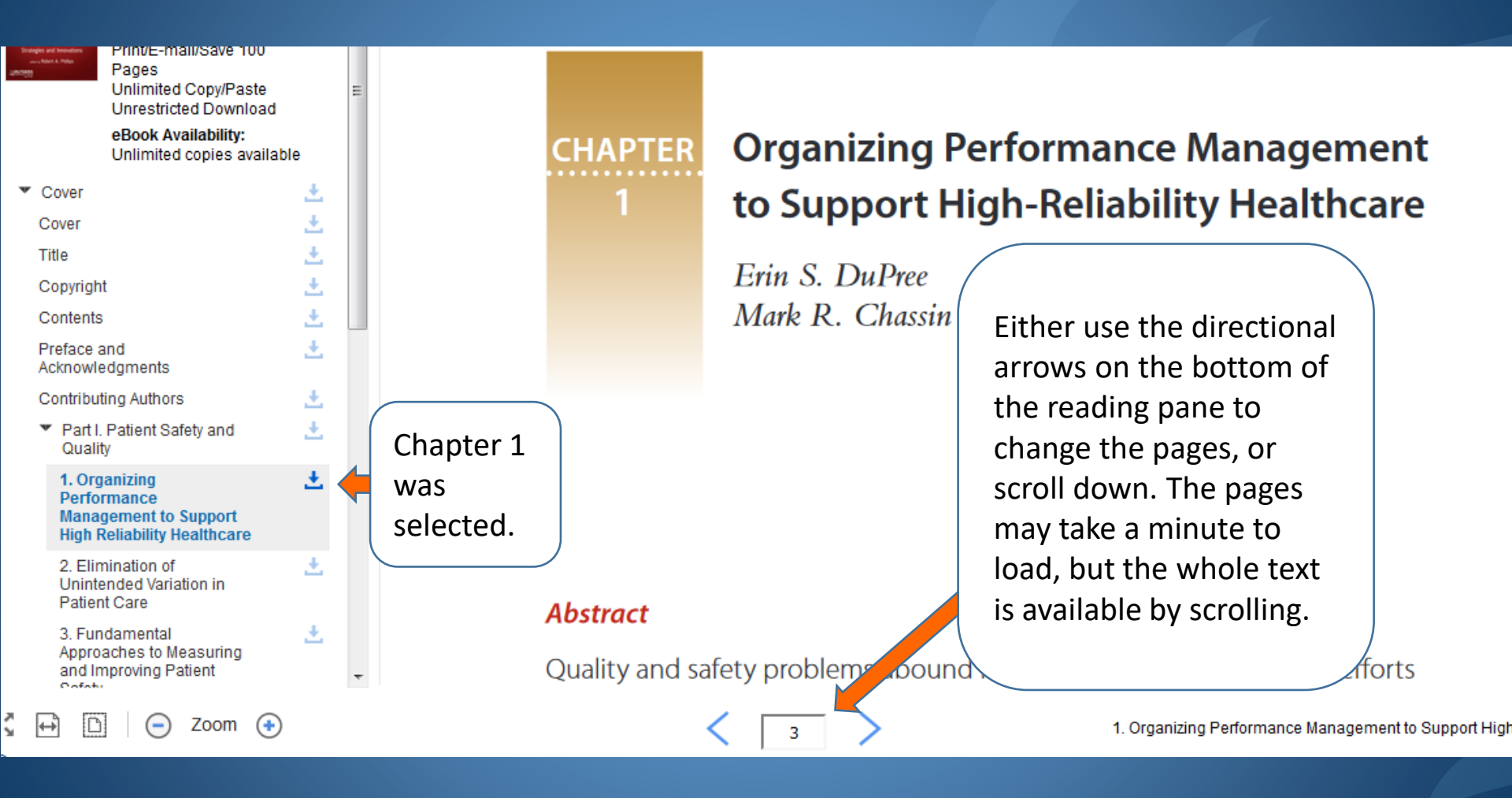

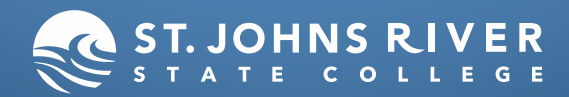

#### Navigating Content: Search Feature

| Contents | Search wi  | thin | My Not | es    |      |
|----------|------------|------|--------|-------|------|
| Search 7 | This eBook |      |        |       | Q    |
|          |            |      |        |       |      |
|          |            |      |        |       |      |
| To t     | find con   | ter  | nt wit | hin t | he   |
| bod      | ok faste   | r, u | se the | e sea | arch |
| fea      | ture on    | the  | e top  | left  |      |
| cor      | ner.       |      |        |       |      |
|          |            |      |        |       |      |

CHAPTER 1

#### Organizing Performance Management to Support High-Reliability Healthcan

Erin S. DuPree Mark R. Chassin

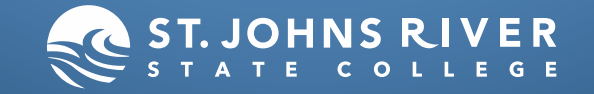

#### Navigating Content: Search Feature

Contents Search within My Notes

| Health Care                                                                                                    | Q                    |  |  |  |  |  |
|----------------------------------------------------------------------------------------------------|----------------------|--|--|--|--|--|
| clear results                                                                                                    |                      |  |  |  |  |  |
| Keyword Matches (2411 found)                                                                                            |                      |  |  |  |  |  |
| Sort by: Page Relevancy                                                                                                 |                      |  |  |  |  |  |
| Copyright                                                                                                    | (6)                  |  |  |  |  |  |
| Contents                                                                                                    | (14)                 |  |  |  |  |  |
| Preface and Acknowledgments                                                                                             | (15)                 |  |  |  |  |  |
| Contributing Authors                                                                                                    | (24)                 |  |  |  |  |  |
| Part I. Patient Safety and Qu                                                                                           | ality<br>(406)       |  |  |  |  |  |
| <ul> <li>1. Organizing Performance<br/>Management to Support High Relia<br/>Healthcare</li> </ul>                       | ability<br>(25)      |  |  |  |  |  |
| 2. Elimination of Unintended<br>Variation in Patient Care                                                               | (66)                 |  |  |  |  |  |
| 3. Fundamental Approaches<br>Measuring and Improving Patient S                                                          | to<br>Safety<br>(70) |  |  |  |  |  |
| <ul> <li>4. The Organizational Culture<br/>Supports Patient Safety</li> </ul>                                           | that<br>(42)         |  |  |  |  |  |
| 5. The Role of Health Informa<br>Technology in Patient Safety                                                           | ation<br>(52)        |  |  |  |  |  |
| <ul> <li>6. Training Physician Leaders</li> <li>Patient Safety and Quality. Progress</li> <li>and Challenges</li> </ul> | s in<br>s<br>(70)    |  |  |  |  |  |

7. Use of Registries and Public

The system will create a list that describes how many times the search terms are found in a given section of the book. In this example, Part 1 has 405 instances of the search terms. Chapter one has 25, chapter two has 55, and so on. Open each areas compressed list to see how many per page, and select pages to jump to.

nce Ma

oility

despite

iese proble

organizations are beginning to adopt lessons from organiza high-reliability industries. These high-reliability organization produce stellar safety records despite operating under extrem

### Gathering Content: Emailing

|                                                    | Add to folder 🛛 🖥 Save Pages | E-mail Pages                          | Dictionary ***     |  |  |  |
|----------------------------------------------------|------------------------------|---------------------------------------|--------------------|--|--|--|
| ⊠ E-mail PDF                                       |                              | ~                                     | Use the Email      |  |  |  |
| Page Limit ?                                       | Select the                   | Send as E-mail                        | feature on the     |  |  |  |
| Number of pages available: 100                     | citation style               | Citation Format:                      | toolbar.           |  |  |  |
|                                                    | needed                       | Detailed Citation and Abstract        |                    |  |  |  |
|                                                    | (APA, MLA, etc.)             | E-mail from:                          |                    |  |  |  |
| Current page     Current page and the peyt 0 pages |                              |                                       |                    |  |  |  |
| <ul> <li>This section: 14 pages</li> </ul>         |                              | E-mail to:                            |                    |  |  |  |
|                                                    |                              | Separate each e-mail address with a s | emicolon.          |  |  |  |
|                                                    |                              | Subject:                              |                    |  |  |  |
|                                                    |                              |                                       |                    |  |  |  |
| Tell the sy                                        | rstem                        | Comments:                             |                    |  |  |  |
| how many                                           |                              |                                       | н.                 |  |  |  |
| to email                                           | y pages                      | 📄 Send in plain text format           |                    |  |  |  |
| E-mail PDF Cancel                                  |                              |                                       | $\mathbf{h}$       |  |  |  |
|                                                    |                              | Use an Email account                  |                    |  |  |  |
| Contents Search within My Notes                    |                              | with a large enough                   |                    |  |  |  |
|                                                    |                              | inbox to accommodate                  |                    |  |  |  |
|                                                    |                              | the PDF attachment. The               |                    |  |  |  |
| Keyword Matches (2411 found)                       | CHAPTER                      | SJR State Student Email               | ce Management      |  |  |  |
| Sort by: Page Relevancy                            | CHATTEN                      | will work.                            |                    |  |  |  |
|                                                    |                              |                                       | Ability Healthcare |  |  |  |
| ► Copyright (6)                                    |                              | Erin S. DuPree                        |                    |  |  |  |

#### Gathering Content: Print

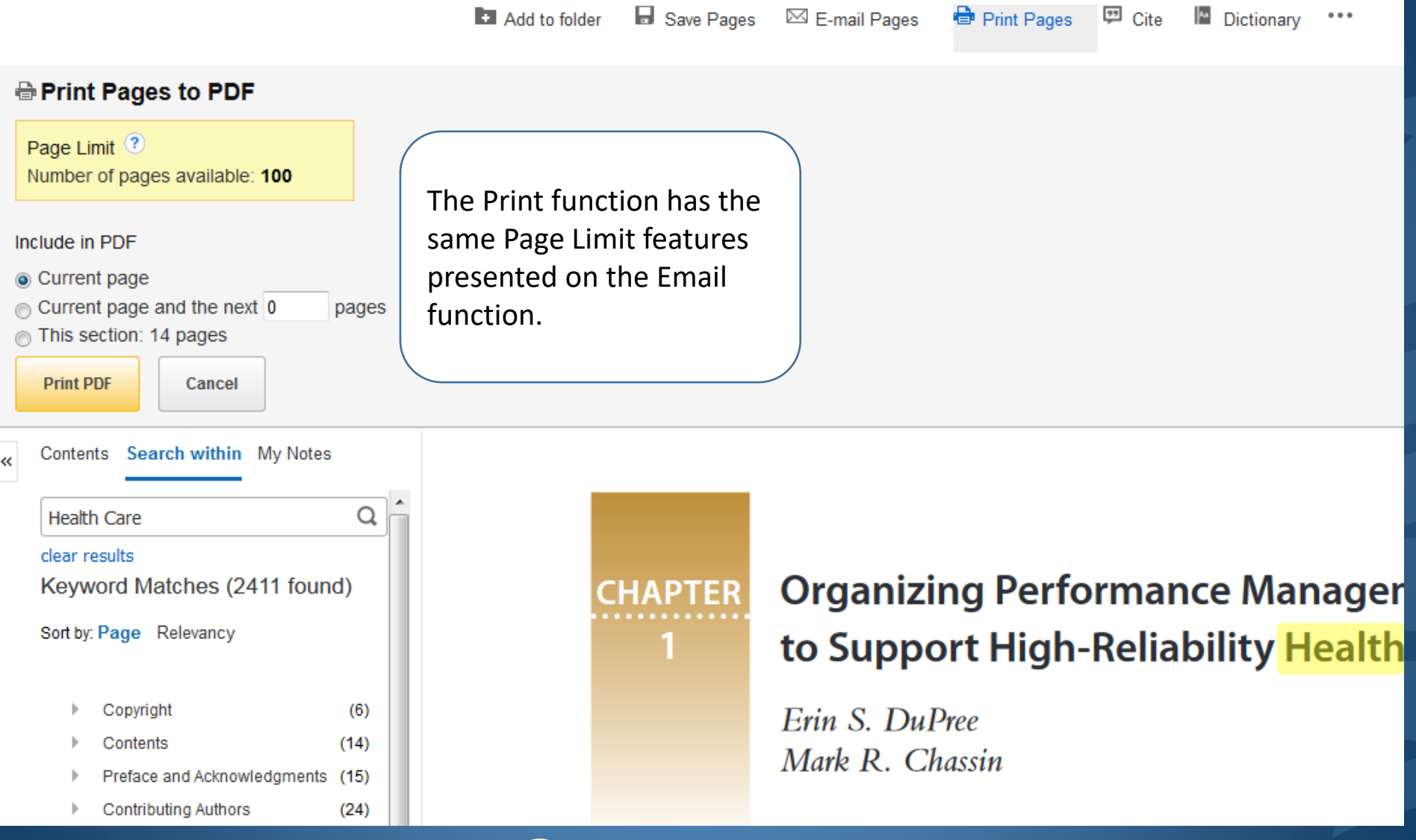

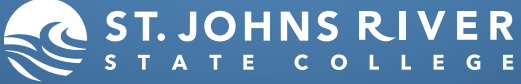

### Gathering Content: URL

| Permalink http://db23.linccwe                                                                                                    | Add to folder Save Pages                                                                                                    | E-mail Pages Export P<br>Export P<br>ect=true&db=nlebk&AN= | Print Pages I C<br>Permalink I Share                                             | tite Dictionary                                                      |                    |  |  |  |
|----------------------------------------------------------------------------------------------------|----------------------------------------------------------------------------------------------------|------------------------------------------------------------|----------------------------------------------------------------------------------|----------------------------------------------------------------------|--------------------|--|--|--|
| Contents Search within My Note<br>Health Care<br>clear results<br>Keyword Matches (2411 fo<br>Sort by: Page Relevancy<br>Copyright<br>Contents<br>Preface and Acknowledgmen<br>Contributing Authors<br>Part I. Patient Safety and<br>1. Organizing Performanc<br>Management to Support High F<br>Healthcare | <ul> <li>Highlight, copy, and paste the<br/>Permalink into a Word<br/>document or the body of an<br/>Email for access later.</li> <li>You will need to be logged into<br/>the Catalog through MySJRstate<br/>before clicking on the link. If<br/>collecting materials this way, it<br/>can be helpful to annotate each<br/>link with a description of the<br/>eBook or article it is connected<br/>to for organizational reasons.</li> </ul> | rganizin<br>Suppoi<br>in S. DuPr<br>ark R. Cha             | Select the Perfecture on the You may need expand the internation to permalink of | ermalink<br>he toolbar.<br>ed to<br>menu with<br>o see the<br>ption. | igemen<br>althcare |  |  |  |
|                                                                                                    |                                                                                                    |                                                            |                                                                                  |                                                                      |                    |  |  |  |

ΤE

### Gathering Content: Citation

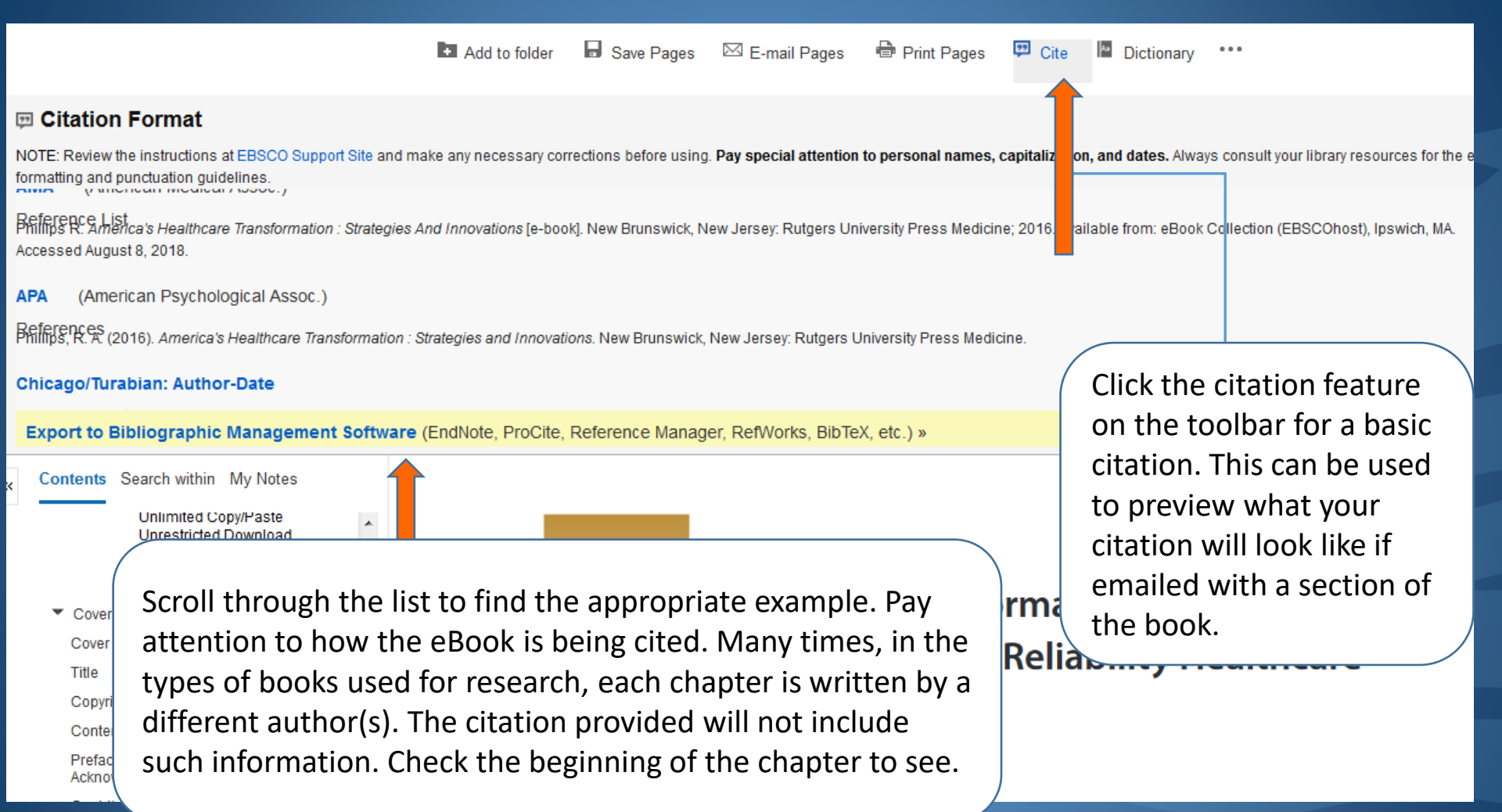

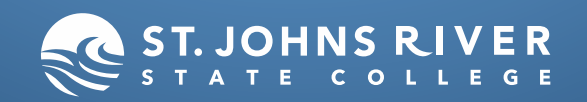

### Gathering Content: Citation

# CHAPTER

#### Organizing Performance Management to Support High-Reliability Healthcare

Erin S. DuPree Mark R. Chassin

> In this example, there are 2 authors for this chapter. Gather the two names and the chapter title for a correct citation. Check with you instructor and consult your textbook about proper citation format.

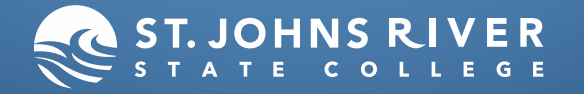

# We're Here to Help!

- Email
- + Palatka Campus:

joycesmith@sjrstate.edu or brittneefisher@sjrstate.edu

- + Orange Park Campus: andrewmacfarlane@sjrstate.edu
- + St. Augustine Campus: berylwhite-bing@sjrstate.edu
- Phone
- + Palatka Campus: (386) 312-4150
- + Orange Park Campus: (904) 276-6751
- + St. Augustine Campus: (904) 808-7474
- Chat http://www.askalibrarian.org

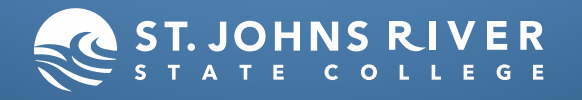